商工中金ビジネスWeb 「二経路認証」ご利用ガイド

### <「二経路認証」について>

二経路認証とは、パソコンで作成した都度振込(当日または予約振込)データを、スマートフォン で振込承認する機能です。(従来の「振込・振替承認機能」をスマートフォンでご利用いただくも のです。)

この承認方法を利用するには、データ作成者と承認者の複数ユーザを登録していただく必要が あります。

※ダブル承認機能を利用する場合には、一次承認者または二次承認者の何れか一名はスマートフォン認証をする必要があります。(一次承認者、二次承認者のいずれか、または両方がスマートフォンを利用します。両方がPCでの承認はできません。)

※スマートフォンでのログインにはログインID・ログインパスワード・ワンタイムパスワードが必要 となります。

二経路認証をご利用いただくには「商工中金ビジネスWeb二経路認証申込書」をお取引店にご 提出をお願いいたします。申込書はお取引店にご用意しております。

上記申込後に、以下の設定をお願いいたします。

#### 1. 承認機能の設定

管理メニューの企業管理ー企業情報の変更から【承認機能】をシングル承認またはダブル承認に 設定してください。

| ₲ ホーム          | 照会          | 資金移動   | 承認           | 管理           | サービス連携            |        |
|----------------|-------------|--------|--------------|--------------|-------------------|--------|
| 業務選            | 択           |        |              |              | BS                | 3SK001 |
| <b>::</b> 企業管理 |             | 企業情報の照 | そなどを行うことができま | ます。          |                   |        |
| :: 利用          | 皆管理         |        | 利用者情報の       | 照会などを行うことができ | きます。              |        |
| # 操作           | <b>夏歴照会</b> |        | ご自身または       | 他の利用者が行った操作  | 作の履歴照会を行うことができます。 |        |
|                |             |        |              |              |                   |        |

| ▲ 企業管理 》 作業内                       | ]容選択                                                                                          | BKGK001                                |
|------------------------------------|-----------------------------------------------------------------------------------------------|----------------------------------------|
|                                    |                                                                                               |                                        |
|                                    |                                                                                               |                                        |
| <ul> <li>企業情報</li> </ul>           |                                                                                               |                                        |
| :: 企業情報の変更                         | 企業情報の照会、変更が可能です。                                                                              | 管理者權限                                  |
| :: 企業情報の照会                         | 企業情報を照会できます。                                                                                  |                                        |
|                                    |                                                                                               |                                        |
| ▲ 企業管理 》 企業                        | 情報変更                                                                                          | BKGK002                                |
| 企業情報を変更 » ?                        | 『更内容を確認 ■ 変更完了                                                                                |                                        |
|                                    |                                                                                               |                                        |
| 変更内容を入力の上、「変更」ポタ                   | ンを押してください。                                                                                    |                                        |
| 単記信能で変更9つきロは、テロ<br>振込・振替で承認機能を利用開始 | 持ちとなっている飲取す一つはPeoral calorectury、burnarical and<br>する場合、利用者へ承認権限を付与する必要がありますのでご注意くたさ          | しか必安となりま 9 。<br>見 1 。                  |
| ※は必須人力項目です。                        |                                                                                               |                                        |
| ◎ 企業情報                             |                                                                                               |                                        |
| 企業名(カナ)※                           | カプジキがイジャショウコウチュウオウショウジ<br>(半角40文字以内)                                                          |                                        |
| ~~~~~~~~~~                         | ~~~~~~~~~~~~~~~~~~~~~~~~~~~~~~~~~~~~~~~                                                       |                                        |
| ● 承認機能                             |                                                                                               |                                        |
| 振込·振替                              | <ul> <li>○ 承認なし ○ シングル承認 ○ ダブル承認(順序なし) ○</li> <li>□ 座確認機能: □ 利用しない(※承認機能を利用する場合のみ)</li> </ul> | ダブル・承認(順序あり)<br>・有効)                   |
|                                    | ~~~~~~~~~~~~~~~~~~~~~~~~~~~~~~~~~~~~~~~                                                       | ~~~~~~~~~~~                            |
| (戻る) 変更)                           |                                                                                               | <u>``\</u>                             |
|                                    |                                                                                               |                                        |
|                                    | 「シングル承認」<br>ブル承認(順序<br>ださい。                                                                   | 」、「ダブル承認(順序なし)」、「ダ<br>「あり)」のいずれかを選択してく |

### 2. 利用者の登録方法

管理メニューの利用者管理ー利用者情報の管理から【スマートフォン】と【承認権限】の設定を行ってください。

「確認用パスワード」、「ワンタイムパスワード」を入力し、「実行」ボタンをクリックしてください。

①スマートフォンの利用設定

| 業政選択          |                                           | BSSK001 |
|---------------|-------------------------------------------|---------|
| 本彷選扒          |                                           | BSSK001 |
|               |                                           |         |
|               |                                           |         |
| ■ 企業管理        | 企業情報の照会などを行うことができます。                      |         |
|               |                                           |         |
| ■ 利用者管理       | 利用者情報の照会などを行うことかできます。                     |         |
| ■ 操作履歷照会      | ご自身または他の利用者が行った操作の履歴照会を行うことができます。         |         |
|               |                                           |         |
|               |                                           |         |
|               |                                           |         |
|               |                                           |         |
|               |                                           |         |
| 利用者管理 》作業内容選択 |                                           | BRSK001 |
|               |                                           |         |
|               |                                           | (3) ヘルプ |
|               |                                           |         |
| ● 自身の情報の変更・原芸 |                                           |         |
| パフロード亦正       | ログイ ボラロード ぬ物田バラローに大亦画できます                 |         |
| ··· //、/- F发史 | ロノインハスソード、Weschnハスノードを支欠してより。             |         |
|               | 利用者情報を照会できます。                             |         |
|               | ,                                         |         |
|               |                                           |         |
| ■ 利用者情報の管理    |                                           |         |
|               |                                           |         |
| 利用者情報の管理      | 利用者情報の新規宣詠、宣詠されている利用者情報の照会、変更、または削除が可能です。 |         |
|               |                                           |         |
|               |                                           |         |
| 利用者停止· 解除     |                                           |         |
|               |                                           |         |
|               |                                           |         |

くと

| 利用者管理》利用者一覧 BRSK005                                                                                                    |                                                              |                                  |                                                                            |                              |  |  |
|----------------------------------------------------------------------------------------------------|--------------------------------------------------------------|----------------------------------|----------------------------------------------------------------------------|------------------------------|--|--|
| ▲ 共通エラーメッセージ                                                                                                    |                                                              |                                  |                                                                            |                              |  |  |
| 登録                                                                                                    | 7)新相登録旅行う場合け                                                 | 「新相登録」ボタッズ囲                      | でください                                                                      |                              |  |  |
| 新規登録▶ 新規にユーザ登録する場合は「新規登録」、 新規にユーザ登録する場合は「新規登録」、 既存ユーザに承認権限を与える場合はユーザ を選択してください。                                                          |                                                              |                                  |                                                                            |                              |  |  |
| 利用者情報の変更を行う場合は、対象の利用者を選択の上、「変更ホタンを押してください。<br>利用者情報の削除を行う場合は、対象の利用者を選択の上、「削除」ボタンを押してください。<br>利用者情報の照会を行う場合は、対象の利用者を選択の上、「照会」ボタンを押してください。 |                                                              |                                  |                                                                            |                              |  |  |
|                                                                                                    | K                                                            |                                  | 全4件                                                                        |                              |  |  |
| 選択                                                                                                    | ログインID                                                       | 利用者名                             | 利用者区分                                                                      | サービス状態                       |  |  |
| ۲                                                                                                    | hanako01                                                     | 商工花子                             | 一般ユーザ                                                                      | 利用可能                         |  |  |
| 0                                                                                                    | ichiro01                                                     | 商工一郎                             | 管理者ユーザ                                                                     | 確認用バスワード利用停止                 |  |  |
| 0                                                                                                    | jiro01                                                       | 商工二郎                             | 一般ユーザ                                                                      | ログインパスワード一時利用停止              |  |  |
| 0                                                                                                    | taro01                                                       | 商工太郎                             | マスターユーザ                                                                    | 利用可能                         |  |  |
|                                                                                                    |                                                              |                                  |                                                                            |                              |  |  |
| • 利用者                                                                                                    | 皆基本情報を変更)                                                    | ≫ 利用者権限を変す                       | ◎利用口座・限度額を変更                                                               | E »> 内容確認 >> 変更完了            |  |  |
| 変更内容を入<br><mark>※</mark> は必須入た                                                                                                    | 変更内容を入力の上、「次へ」ボタンを押してください。<br>※は必須入力項目です。 スマートフォンを利用する方に設定して |                                  |                                                                            |                              |  |  |
| <ul> <li>利用者</li> </ul>                                                                                                    | 基本情報                                                         |                                  | V/2008                                                                     |                              |  |  |
| ログインID                                                                                                    | 利用者基本情報                                                      | hanako01<br>米確認のため再度<br>hanako01 | <ul> <li>ギ角英数字を混在させた6~</li> <li>してください。</li> <li>(半角英数字を混在させた6~</li> </ul> | 登録内容<br>~12文字以内)<br>~12文字以内) |  |  |
|                                                                                                    |                                                              |                                  |                                                                            |                              |  |  |
| ~~~~                                                                                                    | ~~~~~~~                                                      |                                  | (半月)                                                                       | ₩₩7%##3世/c6~12又子以內)          |  |  |
| ~~~~                                                                                                    | ~~~~~~~                                                      | ~~~~~~~                          | ~~~~~~~~~~~~~~~~~~~~~~~~~~~~~~~~~~~~~~~                                    | ~~~~~~~~~~~~~~~~~~           |  |  |
| メールアドレス業                                                                                                    |                                                              | *確認のため<br>hanakodt@oo<br>(半角英数字) | 米確認のため再度入力してください。<br>hanakodt@cozora.co.jp<br>(半角英数の空炉号点す空灯上らます空灯内)        |                              |  |  |
| メールアドレ                                                                                                    | レス状態                                                         | 有効                               | 有効                                                                         |                              |  |  |
| 管理者権限 C 付与しない C 付与する                                                                                                    |                                                              |                                  |                                                                            |                              |  |  |
| スマートフォ                                                                                                    | おン                                                           | <ul> <li>利用しない</li> </ul>        | 、 ◎ 利用する                                                                   |                              |  |  |
| ◆ 戻 る 次 へ ▶                                                                                                    |                                                              |                                  |                                                                            |                              |  |  |
|                                                                                                    |                                                              |                                  |                                                                            |                              |  |  |

## ②承認権限の設定

| ■ 利用者管理 》利用者变更[権限] BRSK010                     |                                                                                                    |  |  |  |  |
|------------------------------------------------|----------------------------------------------------------------------------------------------------|--|--|--|--|
| 利用者基本情報を変更 »利用者権限を変更 »利用口座·限度額を変更 »内容確認 »変更完了  |                                                                                                    |  |  |  |  |
| 変更内容を入力の上、「次へ」ボタンを押してください。                     |                                                                                                    |  |  |  |  |
| <ul> <li>● サービス利用権限</li> <li>● ブラウザ</li> </ul> |                                                                                                    |  |  |  |  |
| 明細照会                                           | 登録内容                                                                                                    |  |  |  |  |
| 残高照会                                           | (現金)                                                                                                    |  |  |  |  |
| 入出金明細照会                                        | ☑ 照会                                                                                                    |  |  |  |  |
| 振込入金明細照会                                       | ₩ 第 金                                                                                                    |  |  |  |  |
| N= 6 41-41                                     |                                                                                                    |  |  |  |  |
| 資金移動                                           | ビ全選択 ビ全規設 登録内容                                                                                                    |  |  |  |  |
| 振込·振替                                          | <ul> <li>✓ 依頼(事前登録口座)</li> <li>※事前に書面で届け出ている振込振替先からの指定が可能です。</li> <li>✓ 依頼(登録口座一覧)</li> <li>✓ 区 当日扱いを認める)</li> <li>※振込振替先の管理で登録した振込振替先からの指定が可能です。</li> <li>✓ 依頼(入金先個別指定)</li> <li>✓ 国日扱いを認める)</li> <li>※任意の金融機関・支店・口座の指定が可能です。</li> <li>✓ 振込先管理</li> <li>✓ 全取引照会</li> </ul> |  |  |  |  |
| 承認                                             | 登録内容                                                                                                    |  |  |  |  |
| 承認                                             | ☑ 振込・振替                                                                                                    |  |  |  |  |
| 管理                                             | 全暴内容                                                                                                    |  |  |  |  |
| 操作履歴照会                                         | ☑ 全履歴照会                                                                                                    |  |  |  |  |
| サービス連携                                         | 登錄內容                                                                                                    |  |  |  |  |
| Webでんさいサービス                                    | ▶ 連携 *Webでんさいサービス(電子記録債権)を申し込まれているお客さまが利用できます。                                                                                                    |  |  |  |  |
| ▲ 戻 る 🛛 次 へ ▶                                  | 振込・振替の承認権限を設定してください。                                                                                                    |  |  |  |  |
|                                                |                                                                                                    |  |  |  |  |

く、

# ③「確認用パスワード」、「ワンタイムパスワード」の入力

| 利用者管理》利用者登録確認 BRSK012                                                                      |                           |          |  |  |
|--------------------------------------------------------------------------------------------|---------------------------|----------|--|--|
| 利用者基本情報を変更 » 利用者権限を変更 » 利用口座・限度額を変更 » 内容確認 » 変更完了                                          |                           |          |  |  |
| 以下の内容で利用者情報を登録します。<br>内容を確認の上、「実行」ボタンを押してくだ<br>変更する内容は <b>米太字</b> で表示されています<br>※は必須入力項目です。 | さい。<br>す。                 | 3<br>ヘルブ |  |  |
| 利用者基本情報<br>到用本非本体程                                                                         | 及组办学                      |          |  |  |
| 利用者基本情報                                                                                    | 立種内容                      |          |  |  |
| 1917D                                                                                      | *hanako01                 |          |  |  |
| ログインパスワード                                                                                  | *変更する 「〇ログイン時に強制変更する      |          |  |  |
| 確認用バスワード                                                                                   | *変更する<br>「〇ログイン時に強制変更する   |          |  |  |
| 利用者名                                                                                       | *商工花子                     |          |  |  |
| サービス状態                                                                                     | 利用可能                      |          |  |  |
| メールアドレス                                                                                    | *hanako.s@shokochuo.co.jp |          |  |  |
| 管理者権限                                                                                      | 付与しない                     |          |  |  |
| スマートフォン 利用する                                                                               |                           |          |  |  |
| <ul> <li>サービス利用権限</li> <li>ブラウザ</li> </ul>                                                 |                           |          |  |  |
| 明和照会                                                                                       | <b>立</b> 録内守              |          |  |  |
| 残商照会<br>~~~~~~~~~~~~~~~~~~~~~~~~~~~~~~~~~~~~                                               |                           |          |  |  |
| ◎ 認証項目                                                                                     |                           |          |  |  |
| 確認用バスワード <mark>※</mark>                                                                    | ◆◆◆◆◆◆◆◆◆◆◆               |          |  |  |
| ワンタイムバスワード※                                                                                | ワンタイムパスワード※               |          |  |  |
| ▼ 戻 る 実 行 ▶                                                                                |                           |          |  |  |
|                                                                                            |                           | 1×1+     |  |  |
|                                                                                            | 「確認用ハスワート」、「ワンダイムハスワー     | -675     |  |  |
| 入力し、「実行」ボタンをクリックしてください。                                                                    |                           |          |  |  |

以上で二経路認証の新規設定は完了です。